# Anzeigen des Zertifikat-Inhalts zur Ermittlung der RSA-Schlüssellänge

## Inhalt

| Anzeigen des Zertifikat-Inhalts zur Ermittlung der RSA-Schlüssellänge | 1 |
|-----------------------------------------------------------------------|---|
| Variante 1: mittels OSCI-Client COM Vibilia                           | 1 |
| Variante 2: mittels keytool.exe (Bestandteil von Java)                | 2 |
| Variante 3: mittels Windows Zertifikatsanzeige                        | 3 |
| Variante 4: mittels OpenSSL unter Linux                               | 4 |

## Variante 1: mittels OSCI-Client COM Vibilia

Menü: Postfach->Bearbeiten dann auf Register Grundeinstellungen. In dem rechten Fenster suchen sie den Eintrag Schlüssellänge. Hier können sie auch über Erstellen ein neues Zertifikat generieren und in das Postfach einbinden.

| 🔯 Postfach-Einstell | ungen bearbe  | eiten          |                                                                      |             | ×     |
|---------------------|---------------|----------------|----------------------------------------------------------------------|-------------|-------|
| Visitenkarte Gru    | undeinstellu  | Ingen          |                                                                      |             |       |
| Postfachname        | BakESV - bel  | BPo-Test       |                                                                      |             |       |
| Postfachschlüss     | el            |                |                                                                      |             |       |
|                     |               | Inhaber        | Staatsbetrieb Sächsische Informatik Dienste                          |             |       |
|                     |               | Aussteller     | Staatsbetrieb Sächsische Informatik Dienste                          |             |       |
|                     |               | Gültig bis     | 14.09.2025, 13:32:53 MESZ                                            |             |       |
|                     | ▼ Details     | ;              |                                                                      |             |       |
|                     | Gültig ab     |                | 14.09.2022, 13:29:53 MESZ                                            |             | ^     |
| <u> </u>            | Gültig bis    |                | 14.09.2025, 13:32:53 MESZ                                            |             |       |
| Erstellen           | Seriennur     | mmer           | 1663155193520                                                        |             |       |
|                     |               |                | 01 83 3b c6 46 b0                                                    |             |       |
| Auswählen           | Öffentlich    | ner Schlüssel  |                                                                      |             |       |
|                     | Algorithm     | nus            | RSA/PKCS#1 v1.5                                                      |             |       |
|                     | Schlüssell    | länge          | 4096 Bit                                                             |             |       |
|                     | Modulus       |                | 00 b4 0b a3 cf 44 0f 24 89 e4 bd 8f 59 9d 81 f4 d8 de cc 5c 1d 1c 1b | ee 3b f7 1a | a 1   |
|                     | Exponent      |                | 01 00 01                                                             |             |       |
|                     | Signatur      | des Aussteller | · · · · · · · · · · · · · · · · · · ·                                |             | ~     |
| Schlüssel-          | PIN für das P | ostfach speich | ern und nicht erneut fragen.                                         |             |       |
|                     |               |                |                                                                      |             |       |
|                     |               |                |                                                                      | _           |       |
|                     |               |                | OK Abbrechen                                                         | н           | lilfe |
|                     |               |                |                                                                      |             |       |

## Variante 2: mittels keytool.exe (Bestandteil von Java)

Wenn Java auf dem PC installiert ist, kann mit Hilfe des Kommandozeilen-Tools **keytool.exe** der Inhalt einer Zertifikatsdatei angezeigt werden. In diese Informationen ist auch die Länge des verwendeten RSA-Schlüssels (Key-Algorithmus) enthalten.

#### Syntax:

```
[LW]:\[Pfad_zum_Java-Ordner]\keytool.exe -printcert -file
[LW]:\[Pfad]\[Zertifikatsdatei]
```

#### Beispiel:

```
C:\Program Files\Java\jdk-11\bin\keytool.exe -printcert -file
C:\Users\Public\Zertifikate\esigtest.crt
```

| Cos Eingabeaufforderung                                                                                                    | _    |   | × |
|----------------------------------------------------------------------------------------------------|------|---|---|
| C:\Program Files\Java\jdk-11\bin>keytool -printcert -file C:\Users\Public\Zertifikate\esigtest.crt<br>Eigentümer: CN=esigtest.egov.sachsen.de<br>Aussteller: CN=SwissSign RSA TLS DV ICA 2022 - 1, 0=SwissSign AG, C=CH<br>Seriennummer: 4a8d5e660fd38e24ecb965d8d0985736527e2263<br>Gültig von: Mon Jun 12 15:41:05 CEST 2023 bis: Wed Jun 12 15:41:05 CEST 2024<br>Zertifikatsfingerprints:<br>SHA1: AF:FE:C3:97:B1:8D:2B:0B:92:0C:27:4B:80:61:FE:F6:BF:10:A5:54<br>SHA256: E5:5F:9C:BA:EF:E9:1E:C9:F9:E2:DD:F2:9A:94:8C:A8:B1:5B:CD:3F:68:77:7C:0E:CE:2D:5E:57:13:23:<br>Signaturalgorithmusname: SHA256withRSA<br>Public Key-Algorithmus von Subject: 4096-Bit-RSA-Schlüssel<br>Version: 3                                                                                                    | 51:0 | 8 | ^ |
| Erweiterungen:                                                                                                    |      |   |   |
| <pre>#1: ObjectId: 1.3.6.1.4.1.11129.2.4.2 Criticality=false<br/>0000: 04 82 01 E3 01 E1 00 76 00 55 81 D4 C2 16 90 36v.U6<br/>0010: 01 4A EA 0B 98 57 3C 53 F0 C0 E4 38 78 70 25 08 .JW<s8xp%.<br>0020: 17 2F A3 AA 1D 07 13 D3 0C 00 00 01 88 AF D6 BD ./<br/>0030: 30 00 00 04 03 00 47 30 45 02 21 00 DD E1 07 FE 060E.!<br/>0040: ED 52 A2 61 A3 A5 D9 95 CA 08 CE F2 68 32 31 69 .R.ah211<br/>0050: 68 7D 6A 98 08 9C 3A D6 E2 C0 EC 87 02 20 24 E5 k.j\$.<br/>0060: 85 05 B1 C1 A7 6A 17 CF 11 B6 BC 96 55 2C C9 A7jU\$.<br/>0070: 51 48 8F 6C 4F 12 6C DA 82 24 F9 B1 52 14 00 76 QH.10.1.\$.R.v<br/>00880: 00 DA 86 BF 6B 3F B5 B6 22 9F 9B C2 B8 5C 6B E8k?."\k.<br/>00800: 70 91 71 6C B8 51 84 85 34 BD A4 3D 30 48 D7 FB p.ql.Q4.=0H<br/>004A2 AB 00 00 18 8 AF D6 C0 75 00 00 44 03 00 47 30</s8xp%.<br></pre> |      |   |   |

### Variante 3: mittels Windows Zertifikatsanzeige

Der Inhalt eines Zertifikats kann mit Hilfe der Windows-Zertifikatsanzeige angezeigt werden. Das erfolgt durch Doppelklick mit der linken Maustaste auf die jeweilige Zertifikatsdatei. In der Registerkarte "Details" kann im Feld "Öffentlicher Schlüssel" die RSA-Schlüssellänge abgelesen werden. Der Ablageort der Zertifikatsdatei muss bekannt sein.

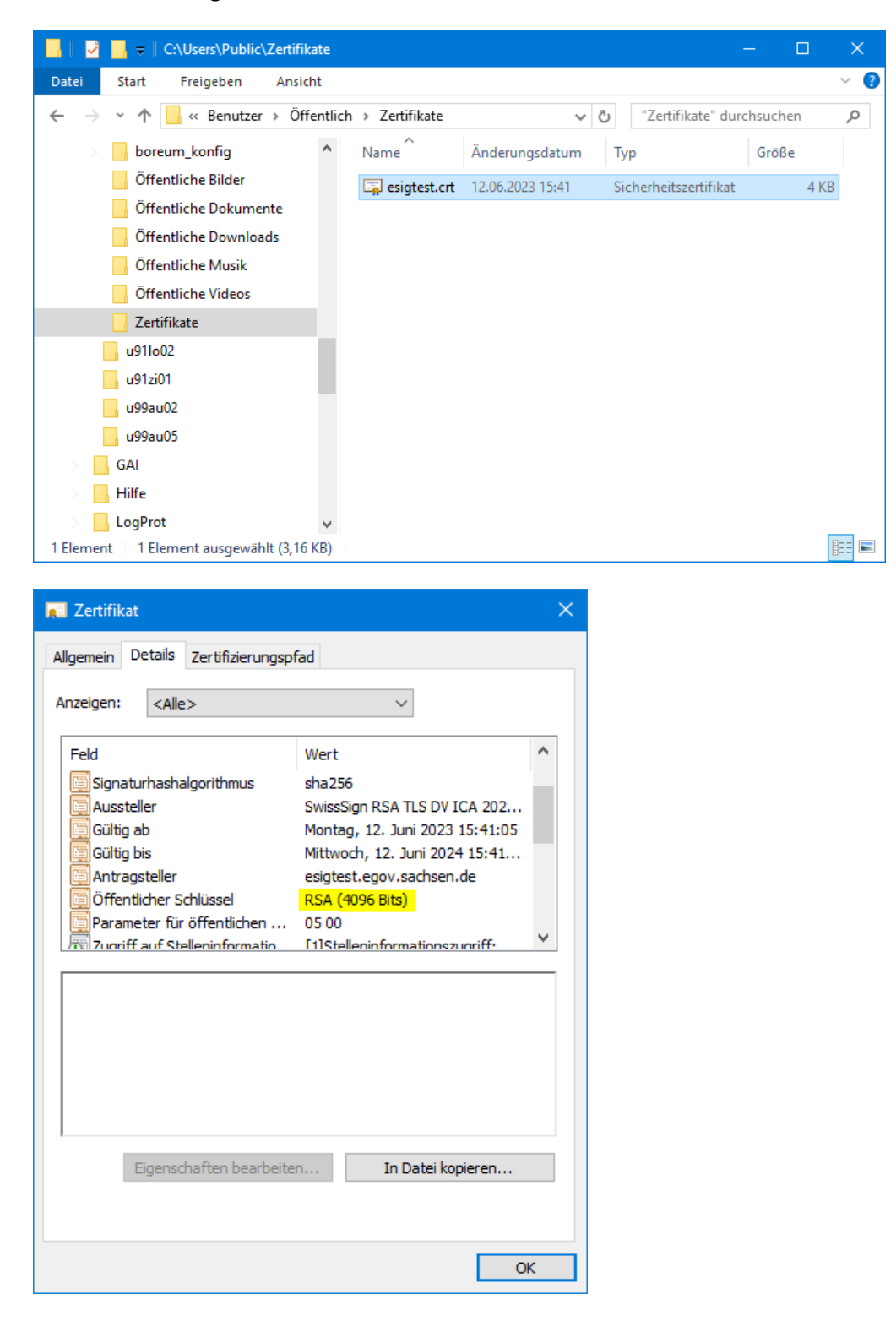

## Variante 4: mittels OpenSSL unter Linux

- 1. Klicken Sie mit der rechten Maustaste auf den Desktop und wählen Sie "Terminal öffnen".
- 2. Geben Sie den Befehl **sudo openssl x509 -noout -text -in "/etc/sslzertifikat/beispiel.crt"** ein. Ersetzen Sie "/etc/sslzertifikat/beispiel.crt" durch den Speicherort Ihres Zertifikates.
- 3. Sie bekommen nun Ihr Zertifikat mit allen wichtigen Parametern wie etwa den Daten des Ausstellers, Gültigkeit, Schlüssellänge... etc. angezeigt.

| Termina                                                                                                    | й                                                                                                    | t <sub>t</sub> | De 📧) | <b>4</b> )) 13:24 🔅 |
|----------------------------------------------------------------------------------------------------|----------------------------------------------------------------------------------------------------|----------------|-------|---------------------|
|                                                                                                    | See 💿 malk@malk-VirtualBox: ~                                                                                              |                |       |                     |
| 0                                                                                                    | maik@maik-VirtualBox:-\$ sudo openssl x509 -noout -text -in "/etc/sslzertifikat/beispiel.crt"<br>[sudo] Passwort für maik: |                |       |                     |
|                                                                                                    | Certificate:                                                                                                    |                |       |                     |
|                                                                                                    | Data:                                                                                                    |                |       |                     |
| Section 2.                                                                                                    | Version: 1 (0x0)                                                                                                    |                |       |                     |
|                                                                                                    | Serial Number: 94401506441152/5336 (0X830220Tea88aa/e48)                                                                   |                |       |                     |
|                                                                                                    | Signature Algorithm: SnazsowithKSAEncryption                                                                               |                |       |                     |
|                                                                                                    | Validitu                                                                                                    |                |       |                     |
|                                                                                                    | Not Reform: Feb 22 11:58:54 2016 CMT                                                                                       |                |       |                     |
|                                                                                                    | Not After : Feb 21 11:58:54 2017 GMT                                                                                       |                |       |                     |
|                                                                                                    | Subject: C=DE. ST=Niedersachsen, L=Hannover, O=Chip, CN=testserver.de                                                      |                |       |                     |
|                                                                                                    | Subject Public Key Info:                                                                                                   |                |       |                     |
| <b>1</b>                                                                                                    | Public Key Algorithm: rsaEncryption                                                                                        |                |       |                     |
|                                                                                                    | Public-Key: (2048 bit)                                                                                                    |                |       |                     |
|                                                                                                    | Modulus:                                                                                                    |                |       |                     |
| 1                                                                                                    | 00:e1:e4:fa:ee:c6:51:99:26:ef:e7:b1:1f:40:e8:                                                                              |                |       |                     |
|                                                                                                    | 9c:2a:f1:ff:bd:9c:b7:8a:85:06:10:53:49:c8:06:                                                                              |                |       |                     |
| and then                                                                                                    | 26:9e:Bf:B3:36:D8:2f:14:4e:46:d7:2e:f9:d7:37:                                                                              |                |       |                     |
| A                                                                                                    | T4:a0:/1:02:3a:32:04:a/:44:/a:06:00:D0:D5:08:                                                                              |                |       |                     |
|                                                                                                    | 70:94:D0:a2:e0:91:76:90:90:40:05:e0:75:56:81:                                                                              |                |       |                     |
| e 61                                                                                                    | u4.cu.20.ou.03.10.102.70.41.04.104.00.36.08.72.40.                                                                         |                |       |                     |
| 21                                                                                                    | 78 • 66 • 53 • 69 • 68 • 64 • 61 • 64 • 33 • 64 • 67 • 68 • 68 •                                                           |                |       |                     |
|                                                                                                    | b3;be;bb;00:5c;c3:10:3e:1c;5e:25;dc;f0:b4:00;                                                                              |                |       |                     |
|                                                                                                    | 01:a2:c6:82:ed:20:40:55:01:58:7d:fc:ee:d2:ba:                                                                              |                |       |                     |
|                                                                                                    | 35:6e:76:8e:27:27:f0:9e:85:46:a1:3e:96:4f:ec:                                                                              |                |       |                     |
| 100                                                                                                    | 4d:2d:6a:b9:d7:d4:0b:27:9f:3c:d4:db:a3:51:6f:                                                                              |                |       | J.                  |
|                                                                                                    | e3:db:5e:37:e9:4b:69:70:c6:72:f8:35:4f:49:05:                                                                              |                |       |                     |
| · P_ ·                                                                                                    | 67:c4:74:80:d9:90:c2:18:3f:c7:31:a4:92:50:e1:                                                                              |                |       |                     |
|                                                                                                    | da:4c:c5:12:57:d1:9a:a8:de:c9:18:3a:72:73:cd:                                                                              |                |       |                     |
|                                                                                                    | 5e:55:6d:9a:4a:4d:00:87:d3:78:fc:7f:77:c8:44:                                                                              |                |       |                     |
| • (A)                                                                                                    | 87:55:db:95:56:59:97:52:t4:2d:eb:16:t5:t0:b1:                                                                              |                |       |                     |
|                                                                                                    |                                                                                                    |                |       |                     |
|                                                                                                    | Exponent: 0553/ (WXI0001)                                                                                                  |                |       |                     |
|                                                                                                    | Signature Algoritim: SnazowitikSAEncryption                                                                                |                |       |                     |
| Served a                                                                                                    | 3 - 3 - 5 - 6 - 1 - 1 - 5                                                                                                  |                |       |                     |
|                                                                                                    | Papierkorb                                                                                                    |                |       |                     |
| and the second second s |                                                                                                    |                |       |                     |